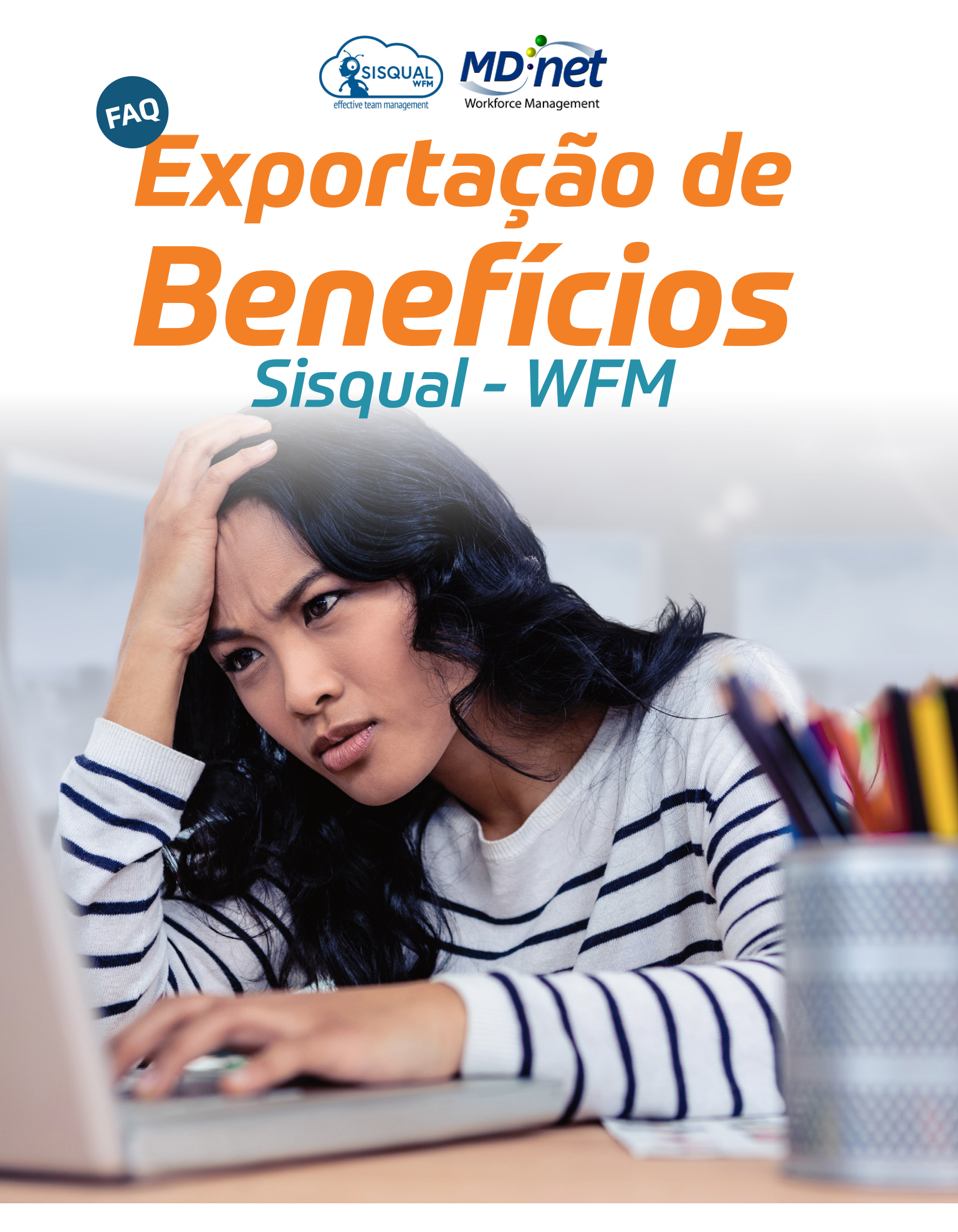

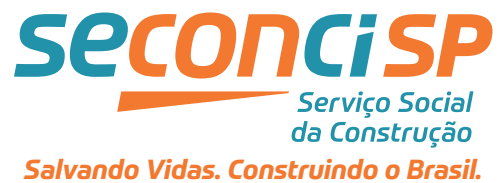

### 1 Como garantir que os dias úteis sejam calculados corretamente?

1 Alocar o colaborador no quadro correto.

2 Gravar o ciclo correto no colaborador: o gestor deve clicar com o botão direito no nome do colaborador e fazer a inserção do ciclo.

**3** Gravar o plano inicial na escala atual e gravar o plano final na escala anterior.

## 2 Como o cálculo é realizado no Siqual WFM?

O cálculo do número de vale-transporte é realizado utilizando a fotografia do plano inicial e final da escala anterior e o plano inicial da próxima escala.

#### V + (F ANTERIOR - I ANTEIOR) + 1 PRÓXIMO

#### 3 Por que o Sisqual desconta do colaborador ausência referente a meses anteriores ao cálculo de VT?

O Sisqual WFM trabalha com compensação, ou seja, será pago ao colaborador a quantidade correspondente aos dias efetivamente trabalhados por ele (de acordo com o espelho de ponto).

O cálculo do número de vales transporte é feita utilizando o plano inicial e final do mês anterior e o plano inicial do próximo mês.

# 4 Como ajustar o colaborador na escala em casos de admissões e movimentações?

Quando houver a necessidade de alterar o colaborador de quadro/seção, será necessário que o gestor atual do colaborador realize a transferência para o novo quadro.

*Como fazer:* No quadro atual do colaborador, clicar com o botão direito do mouse em cima do dia em que o colaborador deverá ser transferido e selecionar a opção: Quadro Equipa > Alterar Quadro.

*Importante:* Se o colaborador já estiver em seu novo quadro sem que a tratativa acima tenha sido realizada, o colaborador ficará duplicado gerando erros nas escalas e, consequentemente, o cálculo da quantidade de dias de valetransporte será incorreto.

*Como ajustar:* O gestor deve selecionar a escala anterior, clicar com o botão direito no nome do colaborador e, em ciclo definir a data fim naquele quadro.

## 5 Como gravar os planos em lote?

Utilizar o botão "gravar todos os planos". Esta opção é utilizada para gravar, de uma só vez, todos os planos de todos os quadros inseridos na seleção.

# 6 Qual relatório utilizar para conferência de ausências?

201001 – Relatório detalhado de vale-refeição e café com ausência / 2010011 – Relatório de vale-refeição e café sem ausência.

### 7 Por que os colaboradores demitidos do mês constam no relatório?

Se o colaborador demitido ainda constar na escala, ele irá aparecer no relatório.

## Em caso de dúvidas entrar em contato com a área de Benefícios Corporativos, nos canais abaixo:

beneficios@seconci-sp.org.br

## (11) 4210-1080 ramais: 9768, 9764 ou 9065

Sistema Ligero: Opção Vale Transporte

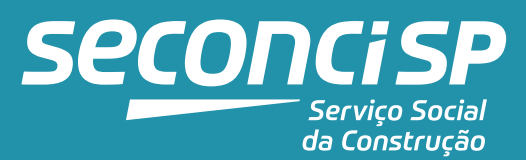

Salvando Vidas. Construindo o Brasil.